TRAVEL PERMIT MANAGEMENT WITHIN SPORTSKEEPER

#### PLEASE NOTE:

For the screenshots below I am using Google Chrome. If you are on your mobile phone or using another browser your screens may look slightly different, but the general functionality will still be the same.

Travel Permits are now being managed from within Sportskeeper! This is great news – with this innovation, a massive (and time consuming) portion of the Travel Permit process is now fully automated, meaning much faster turnaround times. When you request a Travel Permit from Sportskeeper you will now be able to:

- a) Monitor and track the status of your requested Travel Permits
- b) Download approved Travel Permits as needed
- c) Request, Access, and Download your approved Travel Permits from your Mobile Phone

The new system also takes care of notifying the Ice Scheduler of your Tournaments and Exhibition Games, and it gives you the option of requesting Officials and Timekeepers for your Exhibition Games – all in one, simple form!

## **ORHC SPORTSKEEPER**

## HTTPS://MOHA.SPORTSKEEPER.ORG/USERS/LOGIN/

#### How to Access Sportskeeper and the Travel Permits Section

You should all already be familiar with how to access Sportskeeper, as this is also the platform where you go to download your Approved Rosters, but I will recap here anyway. © Reminder – only Head Coaches and Team Managers have access to Sportskeeper. Assistant Coaches, Trainers, On-Ice Volunteers, etc. do not.

- 1. Go to <u>www.oakvillerangers.ca</u> and click on the **Bench Staff** heading you will find the link for the Sportskeeper login there
- 2. Enter your Email Address and Password and login. If you've forgotten your password, click on *I Need Help!* and follow the instructions there.
- 3. Once you are logged in you will be taken to the Team Information page. If you are not (for example, if you are brought to the Home page), navigate to the Team Information page using the menu on the far left.

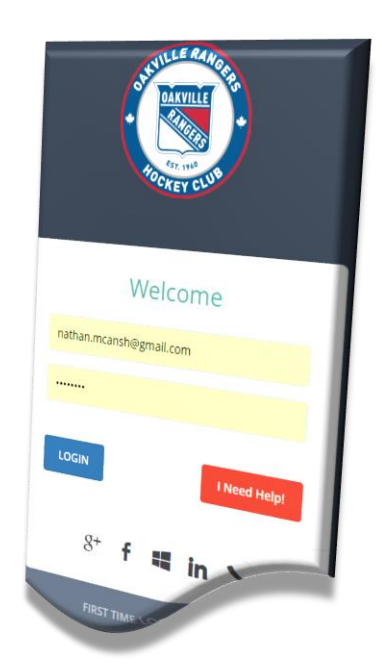

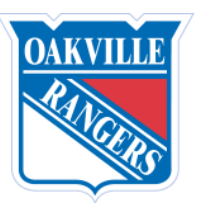

TRAVEL PERMIT MANAGEMENT WITHIN SPORTSKEEPER

#### Navigating the Team Information Screen

From the Team Information page (the same page where you download your Approved Roster) you will be able to see the listing and status for all of your Travel Permits. You can click on any of the Events to get more details, and you can click on the Approved permits to download the Permit.

| Logged In As:<br>2017-2018 OFFICE                                 | Rep / Tyke / Tyke /                                                      | <sup>/</sup> Michael Haw | tin - Information                     |                      |                                                                                                    |                      |        |  |
|-------------------------------------------------------------------|--------------------------------------------------------------------------|--------------------------|---------------------------------------|----------------------|----------------------------------------------------------------------------------------------------|----------------------|--------|--|
| Selected Team:<br>Rep Tyke Tyke<br>Michael Hawtin                 | Team Code<br>Team Number<br>Jersey Home<br>Contact Name<br>Contact Email |                          | Michael Hawtin<br>1<br>Michael Hawtin | 1,000 - 1.000        | Team Status<br>Draft Start Position<br>Jersey Away<br>Contact Home Phone<br>Contact Cell Phone                                  |                      |        |  |
| i Registered Cummon                                               | urn to the Team Inform                                                   | ation                    | Request Roster                        |                      |                                                                                                    |                      |        |  |
| Available Screen from any     Available Screen from any     Staff | Team Permits                                                             | quest Tournament Perm    | it Request Exhibition Permit          | Ryd                  | Fun Fact!<br>Want to know what other<br>langer's teams are going to<br>our tournament? Click on t<br>Event Details to find out! | o<br>he              |        |  |
| Players<br>Plaver Eval Worksheet                                  | Туре                                                                     |                          |                                       | Event                | ·                                                                                                    | J∲                   | Loca   |  |
|                                                                   | Exhibition                                                               | Approved                 |                                       | hep-the-state of the |                                                                                                    |                      | 24.0   |  |
| download that Tra                                                 | vel Permit                                                               | Approved                 | 2011/06/07                            | Rollaho Cymru        |                                                                                                    |                      | -Cardo |  |
| Team Settings                                                     | Exhibition                                                               | Approved                 | Tournament Details                    |                      |                                                                                                    |                      |        |  |
| 75689<br>Status                                                   |                                                                          | Approved                 | Association                           | ОМНА                 |                                                                                                    |                      |        |  |
| Approved                                                          |                                                                          |                          | Name                                  | Coprocedade          | in the other Teamerset                                                                                                    |                      |        |  |
| OMH/ Click here to dow<br>Sept. the Travel Per                    | vnload 🖌 🖌<br>mit                                                        |                          | Sanction Number                       | e de da              |                                                                                                    |                      |        |  |
| OMHA Notes                                                        |                                                                          |                          | Location                              | 100000               |                                                                                                    |                      |        |  |
| Download                                                          |                                                                          |                          | Start Date                            | 54.35.0F             |                                                                                                    |                      |        |  |
| Download/Print                                                    |                                                                          |                          | End Date                              | Ball, 20, 201        |                                                                                                    |                      |        |  |
|                                                                   |                                                                          |                          | Verified                              | True                 |                                                                                                    |                      | _      |  |
| Evhibition Dotails                                                |                                                                          |                          | Divisions                             | 0.000                | Contraction of the local based for                                                                                              |                      |        |  |
| Exhibition Details                                                |                                                                          |                          | Request permit to attend              | d this Tournament    |                                                                                                    |                      |        |  |
| Other Team                                                        |                                                                          |                          |                                       |                      |                                                                                                    |                      |        |  |
| Destination                                                       |                                                                          |                          | Attending:                            |                      |                                                                                                    |                      |        |  |
| Hyginity in a Canton, Burlington                                  |                                                                          |                          | © Teams Attending:                    |                      |                                                                                                    |                      |        |  |
| Arena                                                             |                                                                          | ·                        | 10 • entries                          |                      |                                                                                                    |                      |        |  |
|                                                                   |                                                                          |                          | Team                                  | Į≇                   | Status                                                                                                    | $\downarrow_F^{\pm}$ | Le     |  |
|                                                                   |                                                                          |                          | Provid Broght                         |                      | Approved                                                                                                    |                      | Rep    |  |
|                                                                   |                                                                          |                          | NACURA HONOR                          |                      | Submitted                                                                                                    |                      | Rep    |  |

TRAVEL PERMIT MANAGEMENT WITHIN SPORTSKEEPER

#### How To Request A Tournament Travel Permit

This section is in regards to requesting a Travel Permit for a Tournament. If you require a Travel Permit for an Exhibition Game please scroll down to the next section. To request a Tournament Travel Permit:

1) Log in to Sportskeeper, go to the Team Information page, and click on *Request Tournament Permit* 

| Contact Name      |                          | Greg Lann                                | Contact H      |
|-------------------|--------------------------|------------------------------------------|----------------|
| Contact Email     |                          | Rubic (specification)                    | Contact Ce     |
| Roster            |                          | Download as of Sept. 5, 2017, 11:08 a.m. | Request Roster |
|                   |                          |                                          |                |
| Team Per s Reques | st Tournament Permit Req | uest Exhibition Permit                   |                |
| 10 • records      |                          |                                          |                |
| Туре              | t Status                 | It Start                                 | l≛ Event       |

2) Find your tournament in the list – you can scroll and select, or use the Search in the top right

| Tournament Lis                                                              | ting                                                         |                     |                  |                                                                                         |                             |           |  |  |  |
|-----------------------------------------------------------------------------|--------------------------------------------------------------|---------------------|------------------|-----------------------------------------------------------------------------------------|-----------------------------|-----------|--|--|--|
| Information                                                                 |                                                              |                     |                  |                                                                                         |                             |           |  |  |  |
|                                                                             |                                                              |                     |                  |                                                                                         |                             |           |  |  |  |
| Use the search box to find the tournament and click on its name to continue |                                                              |                     |                  |                                                                                         |                             |           |  |  |  |
|                                                                             |                                                              |                     |                  |                                                                                         |                             |           |  |  |  |
|                                                                             |                                                              |                     |                  |                                                                                         |                             |           |  |  |  |
| ·                                                                           |                                                              |                     |                  |                                                                                         |                             |           |  |  |  |
| Tournament Li                                                               | sting If yo                                                  | ur Tournament is n  | ot listed, click |                                                                                         |                             | Print CSV |  |  |  |
|                                                                             | l h                                                          | ere to add a new To | ournament        |                                                                                         |                             |           |  |  |  |
| 10 v entries                                                                |                                                              |                     |                  |                                                                                         | Search:                     |           |  |  |  |
| Start Date 🛛 🛔                                                              | Name J#                                                      | Association 🕼       | Sanction 🕼       | Location                                                                                | Verified                    | Teams 🕼   |  |  |  |
| 2017-09-14                                                                  | ORANGEVILLE FALL CLASSIC AE                                  | OMHA                | 7128             | ORANGEVILLE                                                                             | Verified                    |           |  |  |  |
| 2017-09-14                                                                  | Humberview Huskies Bill Reaman Early Bird "A"                | GTHL                | 5226             | Bumbaniau Buckier                                                                       | Vo fied                     |           |  |  |  |
| 2017-09-14                                                                  | Mary Parkinson Memorial A Early Bird                         | OMHA                | 7148 <b>c</b>    | You can use the Page Buttons at the<br>bottom to scroll through the Tourname            | ents <sup>ìed</sup>         |           |  |  |  |
| 2017-09-14                                                                  | 1st Annual Newmarket Early Bird MD Tournament                | OMHA                | 7329 Iis         | sting, or the Search field at the top to (<br>earch. You can also sort the list by clic | doa<br>cking <sup>ied</sup> |           |  |  |  |
| 2017-09-15                                                                  | Duffield Select Far Once you have located your               | GTHL                | 5248             | on the headings. For example - click                                                    | on ied                      |           |  |  |  |
| 2017-09-15                                                                  | Milton Winternawl name to select it                          | OMHA                | 6970             | MILTON                                                                                  | vernied                     |           |  |  |  |
| 2017-09-15                                                                  | Early Bird A St Catharines                                   | OMHA                | 6985             | GARDEN CITY                                                                             | Verified                    | 7         |  |  |  |
| 3 2017-09-15                                                                | 42nd Annual Woodwich "A" Fall Memorial Early Bird Tournament | OMHA                | 6956             | WOOLWICH                                                                                | Verified                    |           |  |  |  |
| 3 2017-09-15                                                                | 2017 KAWARTHA LAKES "AA"                                     | OMHA                | 7045             | PETERBOROUGH                                                                            | Verified                    | 2         |  |  |  |
| 2017-09-15                                                                  | Owen Sound Early Bird Tournament                             | ОМНА                | 7100             | OWEN SOUND                                                                              | Verified                    |           |  |  |  |
| Showing 1 to 10 of 4                                                        | < 1 2 2                                                      |                     |                  |                                                                                         |                             |           |  |  |  |
| 0.1111                                                                      |                                                              |                     |                  |                                                                                         |                             | + 3 /     |  |  |  |

3) Click on the blue *Request Permit to attend this Tournament* button

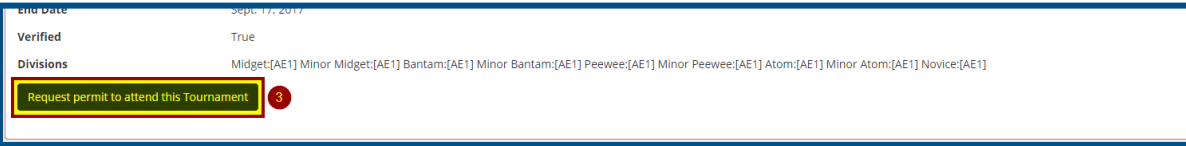

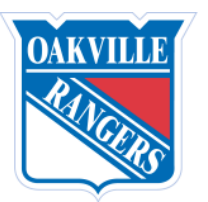

TRAVEL PERMIT MANAGEMENT WITHIN SPORTSKEEPER

4) This final page gives you an opportunity to review the Tournament Information and confirm you are applying for a permit for the correct Tournament. Make a point of reading this in detail to ensure it is correct. Some tournaments have the same name, but a different Sanction Number for each Age Group (for example, the Mary Parkinson Memorial in Richmond Hill – the AA Tournament is completely separate from the A Tournament). Once you are sure you have the right Tournament, click on the *Confirm Travel Permit Request* button.

| Fravel Permit Request |                                                                                                    |
|-----------------------|----------------------------------------------------------------------------------------------------|
| onfirm tournamen      | t details below and click on <b>Confirm Travel Permit Request</b> to continue                                                            |
| Tournament Informati  | on                                                                                                    |
| Association           | OMHA                                                                                                    |
| Name                  | ORANGEVILLE FALL CLASSIC AE                                                                                                    |
| Sanction Number       | 7128                                                                                                    |
| Location              | ORANGEVILLE                                                                                                    |
| Start Date            | Sept. 14, 2017                                                                                                    |
| End Date              | Sept. 17, 2017                                                                                                    |
| Verified              | Тгие                                                                                                    |
| Divisions             | Midget;[AE1] Minor Midget;[AE1] Bantam:[AE1] Minor Bantam:[AE1] Peewee:[AE1] Minor Peewee:[AE1] Atom:[AE1] Minor Atom:[AE1] Novice:[AE1] |

Your Tournament Travel Permit has now been requested. You will be taken to a confirmation page where you will have the option to delete the Permit without it going any further. The system waits 10 minutes before submitting your Permit for approval to give you that last minute opportunity to make changes.

The approval process is 3 Tier:

- 1) First your Travel Permit is sent to the Rep Ice Scheduler for approval. The Ice Scheduler will ensure that your Tournament is within the allowed limits and that it does not conflict with any League Games or Activities. They will then add the Tournament to your Schedule and approve it.
- 2) Next it comes to the ORHC Team Administration Coordinator for approval. The Team Admin ensures that you have a valid, approved roster, that you have provided a valid Sanction Number, and that your Tournament is properly sanctioned.
- 3) Once the Team Admin has approved the Permit it goes to the OMHA for a final review and approval.

Once the OMHA gives your Travel Permit its final approval you will receive an email from the OMHA advising you of the approval and with your approved Permit attached. Please do not reply to that email for any reason – if you have any questions or concerns direct them to the ORHC Team Administration Coordinator.

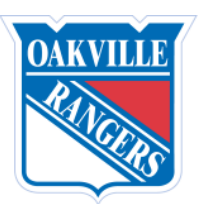

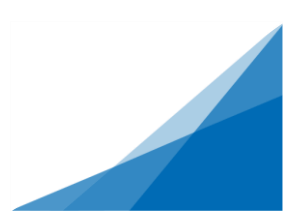

TRAVEL PERMIT MANAGEMENT WITHIN SPORTSKEEPER

#### How To Request An Exhibition Game Travel Permit

This section is in regards to requesting a Travel Permit for an Exhibition Game. If you require a Travel Permit for a Tournament please scroll up to the previous section. To request an Exhibition Game Travel Permit:

1) Log in to Sportskeeper, go to the Team Information page, and click on *Request Exhibition Permit* 

| <sup> </sup> |                      | t Tournament F | Permit | lequest Exhibition F | Permit |       |
|--------------|----------------------|----------------|--------|----------------------|--------|-------|
| 10 • records |                      |                |        |                      |        |       |
| Туре         | $\downarrow_F^{\pm}$ | Status         | Ļį     | Start                | Ţ₩     | Eve   |
| Exhibition   |                      | Approved       |        | 2017 09 10           |        | Burli |

2) Fill in the details of the Exhibition Game:

| NEW EXHIBITION                                                                  |                           |                    |        |       |     |    |  |
|---------------------------------------------------------------------------------|---------------------------|--------------------|--------|-------|-----|----|--|
| Please supply the information below to add your <b>Exhibition</b>               | Start D                   | )ate a             | nd Tii | me    |     |    |  |
| Other team                                                                      |                           |                    |        |       |     |    |  |
| Other Team Association                                                          | YYYY-MM-DD HH:MM (24-hour |                    |        |       |     |    |  |
|                                                                                 | ~                         |                    |        |       |     |    |  |
| Destination                                                                     | <                         | < 9 October 2017 > |        |       |     |    |  |
| Arena                                                                           |                           |                    |        |       |     |    |  |
|                                                                                 |                           |                    | A      | M     |     |    |  |
| Start Date and Time                                                             |                           |                    |        |       |     |    |  |
| YYYY-MM-DD HH:MM (24-hour format)                                               | 12                        | 1                  | 2      | 3     | 4   | 5  |  |
| Phd Date and Time YYYY-MM-DD HH:MM (24-hour format)                             |                           | _                  | ~      | ~     | 4.0 |    |  |
| Oakville Exhibitions Only: Do you need to request Referees and/or a Timekeeper? | 2                         | /                  | ŏ      | 9     | 10  | 11 |  |
|                                                                                 |                           |                    | Ρ      | М     |     |    |  |
| Add New Exhibition                                                              |                           |                    |        | I V I |     |    |  |
|                                                                                 | 12                        | 1                  | 2      | 3     | 4   | 5  |  |
| Other Team: What team are you playing aga                                       | inst?                     | _                  | _      | _     |     |    |  |
|                                                                                 | 6                         |                    | 8      | - 9   | 10  | 11 |  |

- (ie. Burlington Eagles, Milton Winterhawks, etc)
- **Other Team Association:** What association is the other team with? (ie. OMHA, Alliance, GTHL, etc)
- **Destination:** What City/Province/State are you playing in?
- Arena: What Arena are you playing in?
- Start Date and Time: When is the game happening? When click on this field a Calendar will pop • open for you to select the date, followed by a pop up for you to select the time.

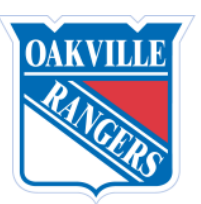

TRAVEL PERMIT MANAGEMENT WITHIN SPORTSKEEPER

3) *(OPTIONAL)* If you are <u>hosting</u> an Exhibition Game and you also need to request Officials and/or a Timekeeper, click on the Checkbox to do so. You will be prompted for some additional information:

| 🖉 Oekville Exhibitions Only: Do you need to request Referees and/or a Timekeeper?                                                                                                    |     |  |  |  |  |  |  |
|----------------------------------------------------------------------------------------------------|-----|--|--|--|--|--|--|
| Rink                                                                                                    |     |  |  |  |  |  |  |
| Click this checkbox to request Officials                                                                                                    | •   |  |  |  |  |  |  |
| and/or a Timekeeper for your Exhibition<br>Referee requirements                                                                                                    |     |  |  |  |  |  |  |
| are HOSTING the Exhibition Game.                                                                                                    | •   |  |  |  |  |  |  |
| Timekeeper Needed? - * If you are providing your own Timekeeper, you are responsible for ensuring they are knowledgeable on how to properly fill out a gamesheet                                            |     |  |  |  |  |  |  |
| Please acknowledge that all Referees, Linesmen, and Timekeepers must be paid in EXACT CASH prior to the start of the game. You will be advised of the cost when your Officials and Timekeeper are confirmed |     |  |  |  |  |  |  |
| Other Notes                                                                                                    |     |  |  |  |  |  |  |
|                                                                                                    | - 1 |  |  |  |  |  |  |

- Rink: What rink are you playing in? Make your selection from the Drop Down list.
- Referee Requirements: What combination of Refs and Linesmen do you need?
- **Timekeeper Needed:** Check this box to request a Timekeeper. The only time you would not request a Timekeeper is if you are intending to provide your own. If you take that option you are responsible for ensuring your Timekeeper knows how to fill out the Gamesheet.
- **Other Notes:** Any other notes, requests, or details you would like to be submitted to the Referee-In-Chief and the Timekeeper Coordinator.
- 4) Once you are done filling out the form, click on the *Add New Exhibition* button to submit the request.

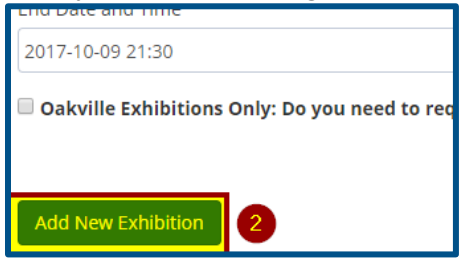

5) Review the details of your request to ensure they are all accurate and complete, then click on the Confirm *Travel Permit Request* button.

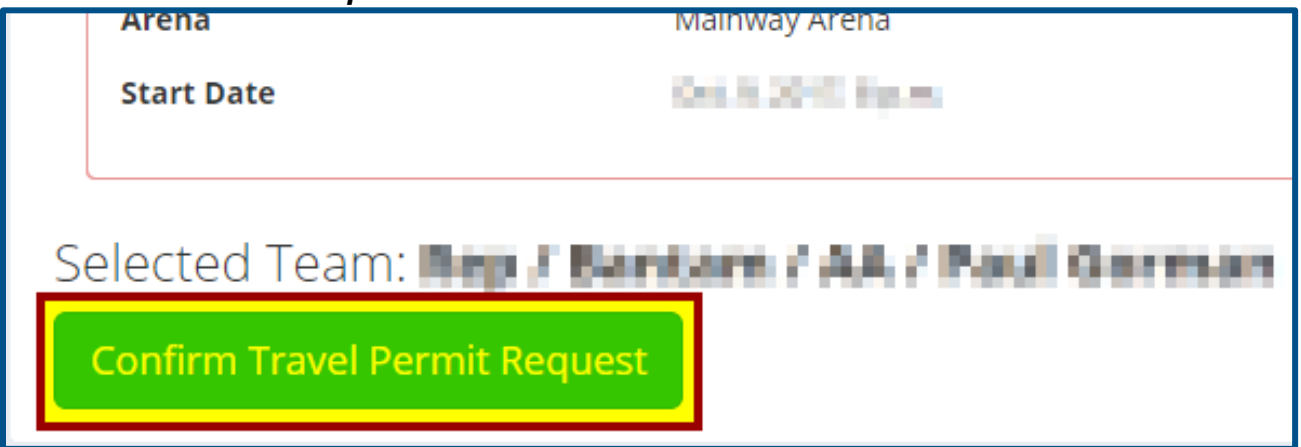

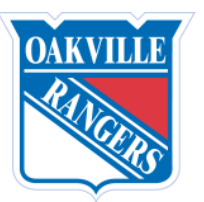

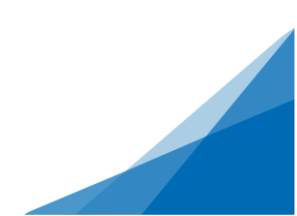

TRAVEL PERMIT MANAGEMENT WITHIN SPORTSKEEPER

Your Exhibition Game Travel Permit has now been requested. You will be taken to a confirmation page where you will have the option to delete the Permit without it going any further. The system waits 10 minutes before submitting your Permit for approval to give you that last minute opportunity to make changes.

The approval process is 3 Tier:

- 4) First your Travel Permit is sent to the Rep Ice Scheduler for approval. The Ice Scheduler will ensure that your Exhibition Game does not conflict with any League Games or Activities. They will then add the game to your Schedule and approve it.
- 5) Next it comes to the ORHC Team Administration Coordinator for approval. The Team Admin ensures that you have a valid, approved roster and that your Exhibition Game is properly sanctioned.
- 6) Once the Team Admin has approved the Permit it goes to the OMHA for a final review and approval.

Once the OMHA gives your Travel Permit its final approval you will receive an email from the OMHA advising you of the approval and with your approved Permit attached. Please do not reply to that email for any reason – if you have any questions or concerns direct them to the ORHC Team Administration Coordinator.

# Always allow a minimum of 48 hours for a Travel Permit to be approved

#### **DO NOT WAIT TO THE LAST MINUTE TO REQUEST YOUR PERMITS!!**

------

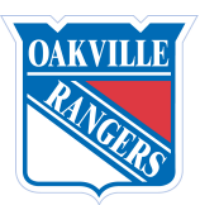

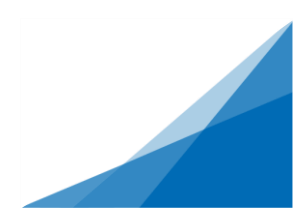